### Tutoriels et aide à destination des élèves : **Utilisation de pronote**

# • <u>Consulter le travail à faire sur pronote :</u>

Sur youtube : « <u>Accéder à pronote – consulter le travail à faire »</u> par Benjamin Renaudier : <u>https://www.youtube.com/watch?v=mFcNfqKkkM8&feature=youtu.be</u>

## <u>Contacter un professeur sur pronote :</u>

Sur youtube : « <u>Contacter un professeur</u> » par Benjamin Renaudier <u>https://www.youtube.com/watch?v=MFA6HltWjWE</u>

*Remarque* : Si le professeur n'apparaît pas la liste des professeurs pour envoyer un message cela signifie qu'il n'a pas activé la communication avec les élèves.

*Solution* : J'écris un message à mon professeur principal (ou un autre professeur) pour lui demander d'envoyer un message au professeur en question pour lui demander d'activer la communication avec les élèves en suivant la procédure : *Pronote*  $\rightarrow$  *Mes données*  $\rightarrow$  *Compte*  $\rightarrow$  *Autorisations : cocher je souhaite être contacté par les élèves*.

# • <u>Déposer un devoir sur pronote :</u>

Vidéo présentant comment déposer le travail depuis l'application sur smartphone : <u>https://vimeo.com/399208849</u>

Sur un ordinateur, l'endroit où je dois déposer mon travail apparaît sur la page d'accueil lorsque je me connecte à pronote.

| Discipline : |                  |                 |
|--------------|------------------|-----------------|
| DIGTE .      |                  |                 |
| Lutedoro mu  |                  |                 |
|              |                  |                 |
|              | <u>Déposer m</u> | <u>na copie</u> |

#### **Remarques** :

- la taille du fichier à déposer ne doit pas excéder 4Mo.

- je ne peux pas déposer de fichier après la taille limite fixée par le professeur.

- Si l'encadré n'apparaît, je contacte mon professeur et je lui demande de vérifier qu'il a bien configurer le travail en indiquant « mode de rendu  $\rightarrow$  espace élève » et que la date n'est pas dépassée.